■接種者リスト入力例

| 事業所記号 | 被保険者番号 | 名前(半角カナ) | 本人・家族 | 生年月日       | 接種日        | 利用金額 |
|-------|--------|----------|-------|------------|------------|------|
| 9999  | 999    | ケンホ゜タロウ  | 本人    | 1990-03-31 | 2022-11-01 | 3500 |
| 9999  | 999    | クミアイクミコ  | 家族    | 1962-08-31 | 2022-11-01 | 1500 |

#### ■注意点

※名前(半角カナ)は姓と名の間を詰めて(スペース無し)入力してください。

# ※生年月日、接種日はYYYY-MM-DD(日付形式)で入力してください。

※利用金額は支払った金額を入力してください。2回接種法の場合、初回と2回目<u>どちらか一方の金額を</u>入力してください。
※接種者リストは「CSV」で作成(保存)してください。

#### ■YYYY-MM-DD(日付形式)の入力方法

#### (1) <u>生年月日(E列)</u>と<u>接種日(F列)</u>のセルを選択

| А     | В      | С        | D     | E         | F         | G              |
|-------|--------|----------|-------|-----------|-----------|----------------|
| 事業所記号 | 被保険者番号 | 名前(半角カナ) | 本人・家族 | 生年月日      | 接種日       | 利用金額           |
| 9999  | 999    | ケンホ゜タロウ  | 本人    | 1990/3/31 | 2022/11/1 | 3500           |
| 9999  | 999    | クミアイクミコ  | 家族    | 1962/8/31 | 2022/11/1 | 1500           |
|       |        |          |       |           |           | <b></b><br>(1) |

### (2) 選択した上で右クリック → 「セルの書式設定」を左クリック

| A     | В      | С        | D     | E         | F          | G                                                    | Н                |
|-------|--------|----------|-------|-----------|------------|------------------------------------------------------|------------------|
| 事業所記号 | 被保険者番号 | 名前(半角カナ) | 本人・家族 | 生年月日      | 接種日        | 利用金額                                                 |                  |
| 9999  | 999    | ケンホ゜タロウ  | 本人    | 1990/3/31 | 2022/1 游ゴシ | ック - 14 - A A 4                                      | - % > [          |
| 9999  | 999    | クミアイクミコ  | 家族    | 1962/8/31 | 2022/11/1  |                                                      | :00 .00 <b>≪</b> |
|       |        |          |       |           | × 1<br>1   | 切り取り( <u>T</u> )<br>コピー( <u>C</u> )                  |                  |
|       |        |          |       |           |            |                                                      |                  |
|       |        |          |       |           | Q          | 形式を選択して貼り付け( <u>S</u> )<br>スマート検索( <u>L</u> )        |                  |
|       |        |          |       |           | 1          | 挿入( <u>I</u> )<br>削除( <u>D</u> )                     |                  |
|       |        |          |       |           | <u></u>    | 数式と値のクリア( <u>N)</u><br>ケイック分析( <u>Q)</u>             |                  |
|       |        |          |       | 7         | リック        | フィルター( <u>E)</u><br>並べ替え( <u>O</u> )                 | +<br>+           |
|       |        |          |       |           |            | コメントの挿入(M)                                           | _                |
|       |        |          |       |           |            | セルの書式設定( <u>F</u> )<br><sup>トロッノタワン リストから選択(K)</sup> | )                |
|       |        |          |       |           | <b>ヹ</b>   | いた。<br>ふりがなの表示( <u>S</u> )                           |                  |
|       |        |          |       |           | e 1        | 石町の正式(A)<br>リンク(I)                                   |                  |

(3) ①表示形式 → ②日付 → ③「YYYY-MM-DD」の順で左クリック → ④OK ボタンを左クリック

| А                    | В                                            | С                                       | D                      |                       |   | E         | F         | G    |
|----------------------|----------------------------------------------|-----------------------------------------|------------------------|-----------------------|---|-----------|-----------|------|
| セルの書式設定              |                                              |                                         | ?                      | ×                     |   | 生年月日      | 接種日       | 利用金額 |
| 表示形式 配置<br>分類(C):    | フォント 罫線                                      | 塗りつぶし 保護                                |                        | _                     |   | 1990/3/31 | 2022/11/1 | 3500 |
| 標準 2 数値 通貨           | サンプル<br>1990-03-31                           |                                         |                        |                       | 旲 | 1962/8/31 | 2022/11/1 | 1500 |
| 合計日付                 | 種類( <u>T</u> ):<br>*2012/3/14<br>*2012年2月14日 |                                         | (3)                    | ^                     |   |           |           |      |
| パーセンテージ 分数 指数 っ字可    | 2012-03-14<br>2012年3月1+日<br>2012年3月          |                                         |                        |                       |   |           |           |      |
| 文子列<br>その他<br>ユーザー定義 | 3月14日<br>2012/3/14                           | btat)/I )∙                              |                        | *                     |   |           |           |      |
|                      | 日本語<br>カレンダーの種類(A)                           | ):                                      |                        | ~                     |   |           |           |      |
|                      | グレゴリオ暦                                       | ,                                       |                        | ~                     |   |           |           |      |
| [日付]は、日付/時刻          | のシリアル値を日付形式<br>皆定する地域の日付/時刻                  | で表示します。アスタリスク (*) で<br>刻の設定に応じて変わります。アフ | 始まる日付形式は<br>スタリスクのない形式 | t、オペ<br>Čl <b>a</b> 、 |   |           |           |      |
| オヘレーナインクシステレ         | 4の設定が変わってもその                                 | 4                                       |                        |                       |   |           |           |      |
|                      |                                              |                                         | ОК ≠тр:                | vtu                   |   |           |           |      |
|                      |                                              |                                         |                        |                       |   |           |           |      |

(4) 完成→上書き保存して閉じる

| А     | В      | С        | D     | E          | F          | G    |
|-------|--------|----------|-------|------------|------------|------|
| 事業所記号 | 被保険者番号 | 名前(半角カナ) | 本人・家族 | 生年月日       | 接種日        | 利用金額 |
| 9999  | 999    | ケンホ゜タロウ  | 本人    | 1990-03-31 | 2022-11-01 | 3500 |
| 9999  | 999    | クミアイクミコ  | 家族    | 1962-08-31 | 2022-11-01 | 1500 |
|       |        |          |       |            |            | 191  |

※1 設定後に<u>必ず上書き保存して閉じて</u>下さい。

※2 その後、<u>再度ファイルを開くとE列(生年月日)とF列(接種日)は</u>

「1990/3/31」や「2022/11/1」に<u>戻っていますが、Excel CSVの見え方の</u>

<u>仕様によるもので、アップロードに問題ございません。</u>

| А     | В     | С       | D     | E                                       | F        | G    |  |
|-------|-------|---------|-------|-----------------------------------------|----------|------|--|
| 事業所記号 | 被保険者番 | 名前(半角   | 本人・家族 | 生年月日                                    | 接種日      | 利用金額 |  |
| 9999  | 999   | ケンポ タロウ | 本人    | #######                                 | #######  | 3500 |  |
| 9999  | 999   | クミアイクミコ | 家族    | ####################################### | ######## | 1500 |  |
|       |       |         |       |                                         |          |      |  |

※1990/3/31と見えますが

データ上は1990-03-31になっています。

## ■上記(3)で「YYYY-MM-DD」が選択できない場合 <u>※お使いのExcelのバージョンが最新以外</u>

(3) ①表示形式 → ②ユーザー定義の順で左クリック→ ③種類に「yyyy-mm-dd」と入力 → ④OKボタンを左クリック

| A                                     | В                                                                  | С                      | D        | E         | F         | G    |  |  |
|---------------------------------------|--------------------------------------------------------------------|------------------------|----------|-----------|-----------|------|--|--|
| セルの書式設定                               |                                                                    |                        | ? ×      | 生年月日      | 接種日       | 利用金額 |  |  |
| 表示形式 配置                               | フォント 罫線 塗                                                          | 釣つぶし 保護                |          | 1990/3/31 | 2022/11/1 | 3500 |  |  |
| 一 標準 ^ 数值                             | サンプル (1990-03-31                                                   | 3 「yyyy-mm             | -dd」入力『  | 1962/8/31 | 2022/11/1 | 1500 |  |  |
| ····································· | 種類( <u>T</u> ):<br>yyyy-mm-dd                                      |                        |          |           |           |      |  |  |
| パーセンテージ 2 分数 指数                       | h"時"mm"分"ss"秒<br>yyyy/m/d h:mm<br>mm:ss                            | <u>,</u>               | ^        |           |           |      |  |  |
| 文字列<br>その仲<br>ユーザー定義                  | mm:ss.0<br>@<br>[h]:mm:ss                                          |                        |          |           |           |      |  |  |
|                                       | ¥#,##0;[赤]¥-#,<br>¥#,##0.00;[赤]¥<br>yyyy-mm-dd;@<br>vvvv"年"m"月"d"E | ##0<br>-#,##0.00<br>∃" |          |           |           |      |  |  |
| ~                                     | yyyy/m/d;@                                                         | -                      | ✓        |           |           |      |  |  |
| 基になる組み込みの表示形式を選択し、新しい表示形式を入力してください。   |                                                                    |                        |          |           |           |      |  |  |
|                                       |                                                                    | 4                      |          |           |           |      |  |  |
|                                       |                                                                    |                        | OK キャンセル |           |           |      |  |  |
|                                       |                                                                    |                        |          |           |           |      |  |  |